誘発脳波の解析

# 1-2) 加算データを解析する

収録時に作成された加算データ、もしくは再加算データを用いて、潜時や面積を算出します。 算出した値を比較することによって、2つの試行や部位、または別の被験者との違いを見つけることが できます。

#### < 操作の流れ>

比較する加算波形を表示する。 波形上の縦軸値が反転していないかどうか確かめる。

解析区間を設定し、解析する。

- 1. 解析区間テンプレートを用いて解析する
- 2. 手動で解析する

タブ領域内の解析結果をコピーし、表計算ソフトで加工する。

比較する加算波形を表示する。

- 例:2つの加算波形を比較する場合
  - 「ファイル」メニューの「開く」を選択します。

| A EPLYZER II |     |        |                |  |  |  |
|--------------|-----|--------|----------------|--|--|--|
| ファイル(E)      | 表示♡ | ヘルプ(出) | 特別( <u>S</u> ) |  |  |  |
| 開(@) Ctrl+O  |     |        |                |  |  |  |
| 閉じる(2)人      |     |        |                |  |  |  |

比較する2ファイルをクリックします。

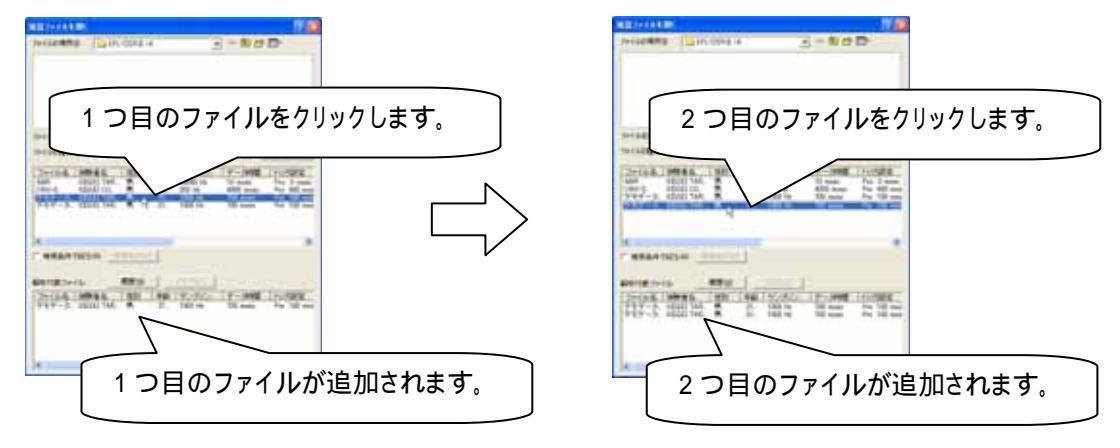

波形上の縦軸値が反転していないかどうか確かめる。 加算波形が上下反転、極性反転していないかどうか確かめます。 詳しくは、3章 操作のワンポイント「2)波形の縦軸が逆転したデータを、正常に表示するには」を御覧下さい。 解析区間を設定し、解析する。

1. 解析区間テンプレートを用いて解析する

注: テンプレートについて 解析範囲を定めたテンプレートを選択することで、解析作業の簡素化を行うことができます。 毎回同じ解析区間の潜時や面積を算出する場合には、あらかじめ作成しておくと便利です。

EPLYZERII-A では P300 と ABR についてテンプレートを用意しており、下記の「解析区間」ダイアログからテンプレートを参照することができます。是非御活用ください。

詳しい作成方法については、「3 章操作のワンポイント 4)解析区間のテンプレートを作成するには」を 御覧下さい。

「コマンド」メニューの「解析区間の指定」を選択します。

| 🗛 EPLYZER II - [デモデータ(話発脳波P300 - F).kc; |        |  |  |  |  |  |
|-----------------------------------------|--------|--|--|--|--|--|
| 🖶 ファイル(E) 編集(E) 表示(V) コマンド(C) 加工(P) ツー  |        |  |  |  |  |  |
|                                         | 指定(A). |  |  |  |  |  |
|                                         | マーク    |  |  |  |  |  |

「解析区間」ダイアログ上でファイルを選択し、「テンプレート参照」ボタンを押します。

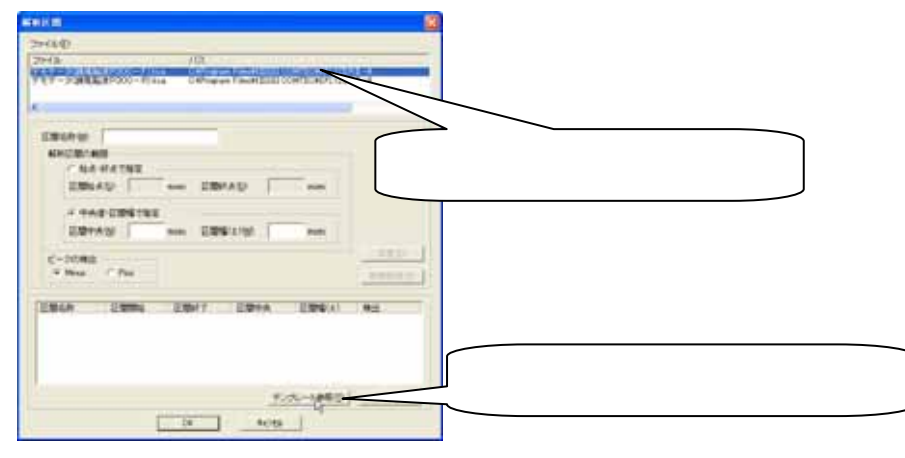

「解析区間テンプレート参照」ダイアログ上でテンプレートを選択し、OK ボタンを押します。

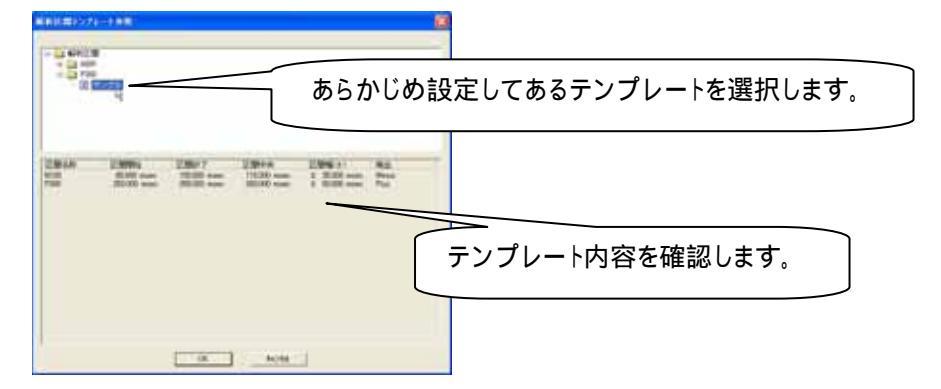

「解析区間」ダイアログ上でテンプレート内容を確認し、OK ボタンを押します。

同様に、2番目のファイルについてもテンプレートを選択します。

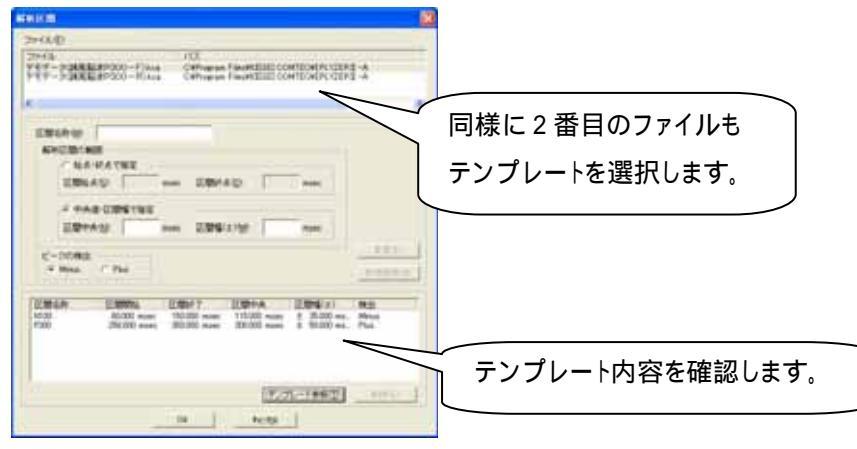

ツールバーの「解析区間ピーク」ボタンを押します。

| 被験者名解析区間ピーク           | 1 |
|-----------------------|---|
| KIGGET TUBEL STER THE | J |

解析区間内で検出されたピークを、矢印()表示します。

また、検出されたピークについての潜時や電位は、タブ領域に自動的に算出されます。

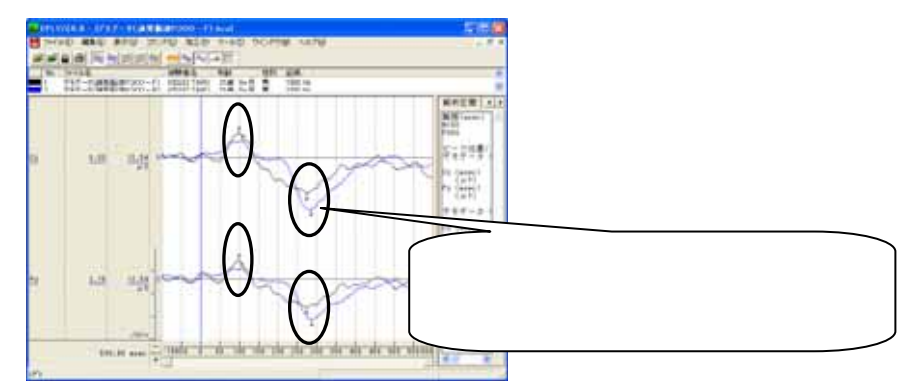

タブ領域を拡大します。

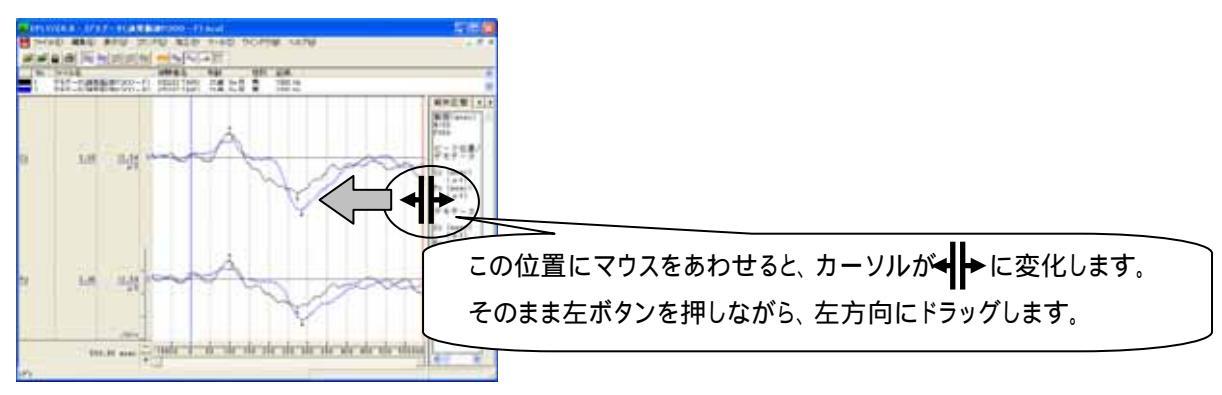

解析区間でのピーク時間とピーク電位が表示されます。

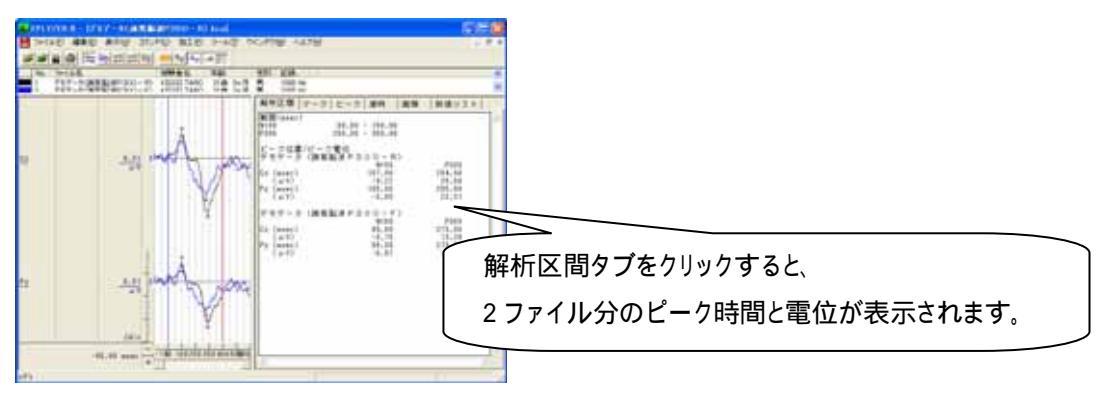

### 2.手動で解析する

「コマンド」メニューの「マーク」から「バーカーソル指定(チャネル毎)」を選択します。

| <mark>▲</mark> EPLYZER Ⅱ - [デモデータ(誘発脳波P300 - F).kca] |                |                |                                          |                      |                     |  |
|------------------------------------------------------|----------------|----------------|------------------------------------------|----------------------|---------------------|--|
| 📙 ファイル(E) 編集(E) 表示(V)                                | <u>コマンド(0)</u> | 加工(12)         | ツール①                                     | ウインドウ(W)             | ヘルプ(円)              |  |
| <b>**</b> **                                         | 解析区間           | 指定( <u>A</u> ) |                                          |                      |                     |  |
| No. ファイル名<br>1 デモデータ(誘発脳波P300                        | マーク<br>ピーク検出   | 5              | <ul> <li>▶ バーカ</li> <li>▶ バーカ</li> </ul> | ーソル指定(チャ<br>ーソル指定(全部 | ネル毎)(M)<br>チャネル)(M) |  |

解析画面上で、マークをつけるチャネルのチャネルバーが赤くなっていることを確認して、特徴的な波形のピ ークにマウスを合わせクリックします。

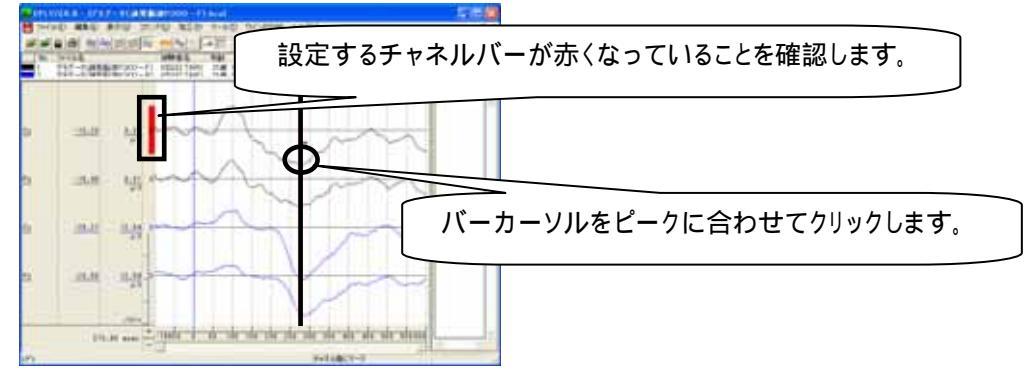

同様に、特徴的な波形のピークにマウスを合わせクリックすることで、すべての特徴的な波形のピークにマークをつけます。

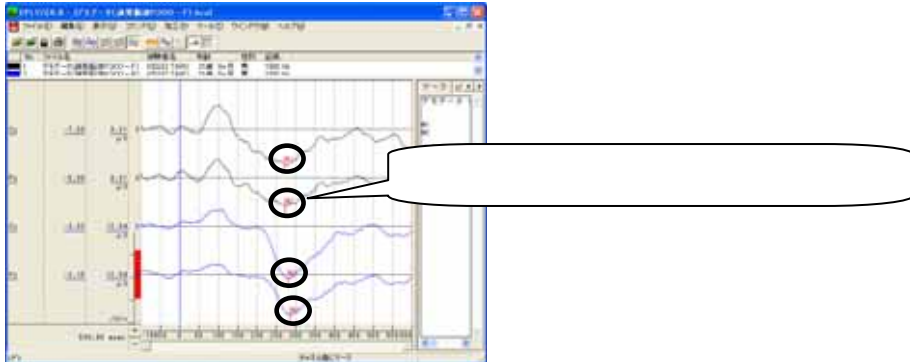

マークをすべてつけ終わったら、解析画面上で右クリックして「マークの終了」を選択します。

|      |          |      |     |                    |      |   | _ |
|------|----------|------|-----|--------------------|------|---|---|
| i    | - 7-     | りの終  | 7   |                    |      |   | Þ |
| V,   | -<br>15- | カーソル | い指定 | ( <del>(</del> 777 | ネル毎) | > | L |
|      | 15-      | カーソ  | ル指定 | (全チ                | ャネル  | ) | L |
| - 10 |          |      | 1   | 1                  | 1    | - |   |

再び解析画面上で右クリックして、「マーク」から「マーク時間の表示」を選択します。

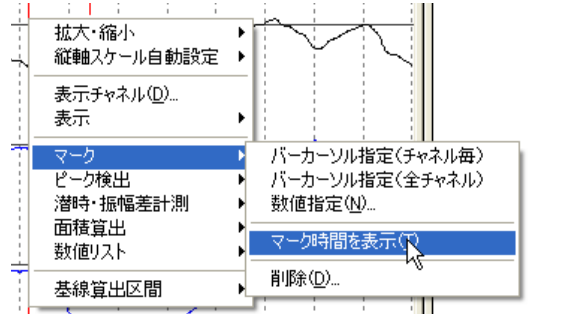

マーク位置の時間が表示されます。

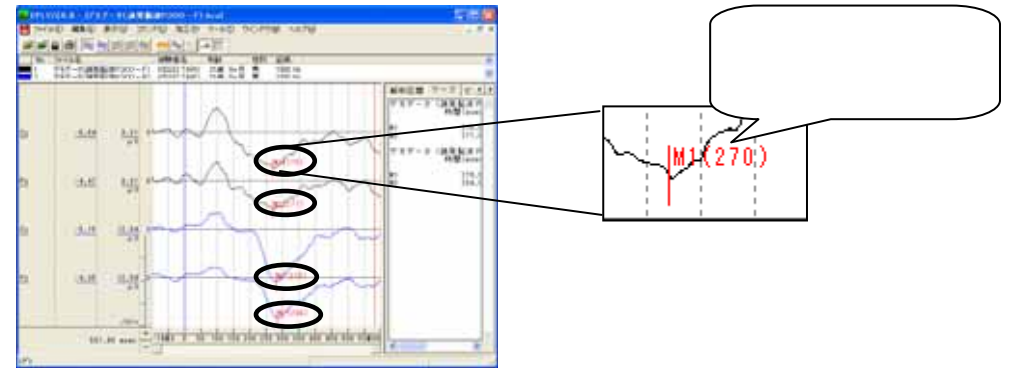

## タブ領域を拡大します。

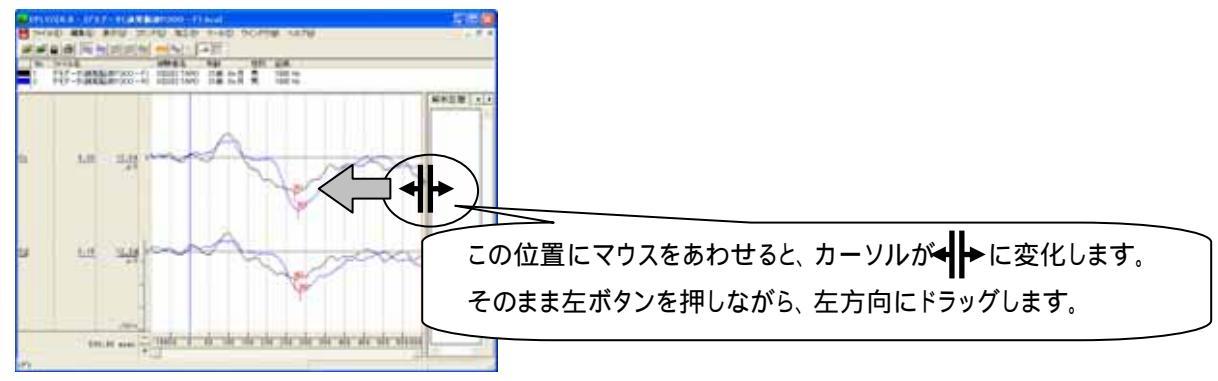

マーク位置の時間と電位が表示されます。

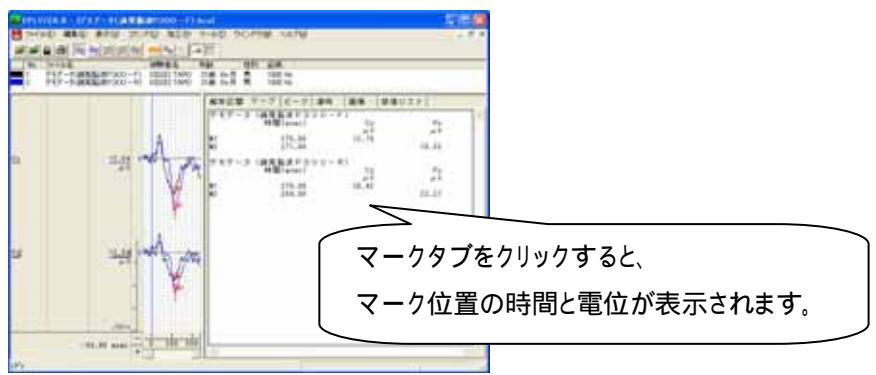

| 解析するコマンド処理を選択します。<br>例∶CNV の面積を算出する場合      |                                                                                                    |
|--------------------------------------------|----------------------------------------------------------------------------------------------------|
|                                            | 523                                                                                                    |
| Man My                                     | マーク1とマーク2の間で面積を求めます。                                                                                           |
|                                            |                                                                                                    |
| and a set of the set of the set of the set | and and a second second second second second second second second second second second second second second se |

「コマンド」メニューの「面積算出」から「マーク区間」を選択します。

| 🗛 EPLYZER II – [CNV-S.kca               | l                        |                                                   |
|-----------------------------------------|--------------------------|---------------------------------------------------|
| 📙 ファイル(E) 編集(E) 表示(V)                   | コマンド② 加工②                | <u>ッ</u> ール① ウインドウ(W) ヘノ                          |
| 🗃 🚔 📇 🎒 🔯 🔶 🖽 🛫                         | 解析区間指定(A)                | <b></b>                                           |
| No. ファイ 被験者名<br>■ 1 CNV-S KISSEI COMTE( | マーク<br>ピーク検出<br>潜時・振幅差計測 | 2録 メモ<br>50 Hz CNV SELECT 13/5                    |
|                                         | 面積算出<br>数値リスト            | <ul> <li>バーカーソル区間(©)</li> <li>マーク区間(M)</li> </ul> |
|                                         |                          | 教価指定区間(19)                                        |

面積を算出する区間を選択し、「表示」ボタンを押します。その後、「閉じる」ボタンを押します。

| 294540<br>29456 103<br>Christian Dahara Faundale Control (1970) |                                      |
|-----------------------------------------------------------------|--------------------------------------|
|                                                                 | 基準にマーク 1(M1)、<br>対象にマーク 2(M2)を選択します。 |

タブ領域を拡大します。

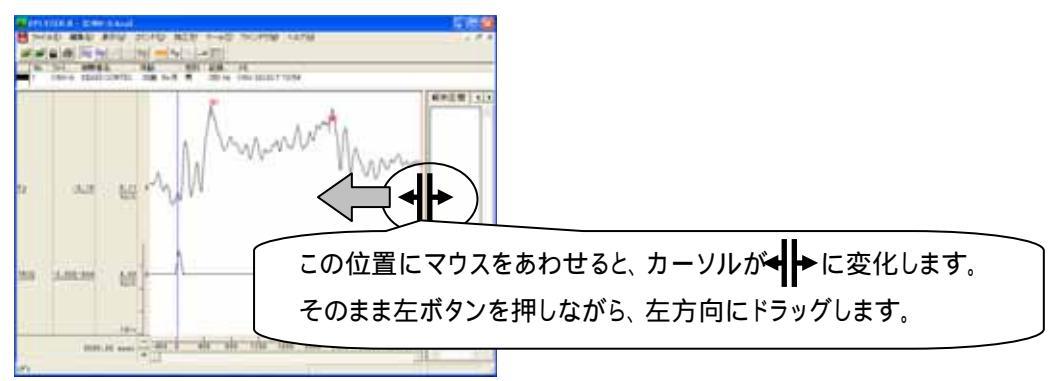

### 指定したマーク間の面積値が表示されます。

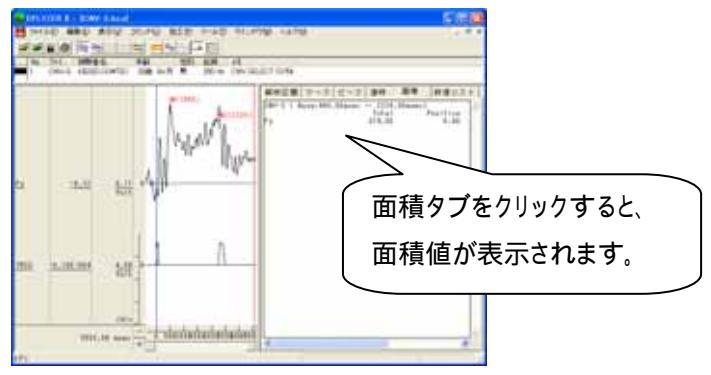

タブ領域内の解析結果をコピーし、表計算ソフトで加工する。 タブ領域内で右クリックして、「すべて選択」を選びます。

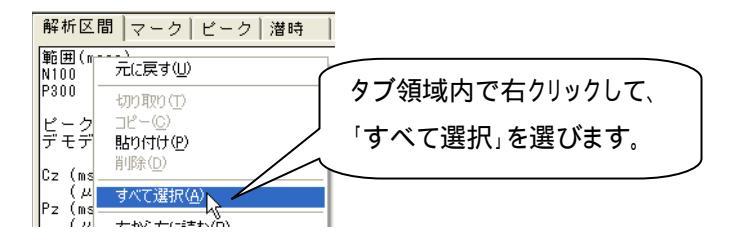

タブ領域内が選択された(色反転している)ことを確認し、再びタブ領域内で右クリックして、「コピー」を選びます。

| 解析区          | 間 マーク ビーク 潜時                              | Ìi |
|--------------|-------------------------------------------|----|
| 範囲(m         | sec)                                      |    |
| N100<br>P300 | 元に戻す(U)                                   |    |
| ピーク          | 切り取り(工)                                   |    |
| デモデ          | コピー( <u>C</u> )<br>貼り付け(P) <mark>火</mark> | 5  |

表計算ソフト(例: Excel)を起動し、「貼り付け」を選びます。

| 🔀 Microsoft Excel - Book1 |         |    |                            |                           |  |  |
|---------------------------|---------|----|----------------------------|---------------------------|--|--|
| 8                         | ファイル(E) | 編  | 集(E) 表示(⊻) 挿入(             | [ <u>]</u> 書式( <u>O</u> ) |  |  |
| Dı                        | 2 🔲 🛓   | ß  | 元に戻せません(U)                 | Otrl+Z                    |  |  |
|                           | A1      | Ű  | 繰り返しできません( <u>R</u> )      | Ctrl+Y                    |  |  |
|                           | A       | *  | 切り取り( <u>T</u> )           | Ctrl+X                    |  |  |
| 1                         |         |    | ⊐Ľ−(©)                     | Ctrl+C                    |  |  |
| 2                         |         | ¢, | Office クリップボード( <u>B</u> ) | -                         |  |  |
| 4                         |         | ß  | 貼り付け(P) <sub>N</sub>       | Ctrl+V                    |  |  |
| 5                         |         |    | 形式 # With the second       | (5)                       |  |  |

タブ情報が表計算ソフトに表示されました。表計算ソフト上で、値を比較するため加工します。

| 🔀 Microsoft Excel – Book1 |                                 |        |             |       |  |  |  |
|---------------------------|---------------------------------|--------|-------------|-------|--|--|--|
| 8                         | 図 ファイル(E) 編集(E) 表示(V) 挿入(D) 書式( |        |             |       |  |  |  |
| Dı                        | 2 🔒 🔒 🗧                         | B 😂 D  | 🌮 🐰 🗈       | 🛍 • : |  |  |  |
|                           | E4                              | -      | fx.         |       |  |  |  |
|                           | A                               | В      | С           | C     |  |  |  |
| 1                         | 範囲(msec                         | )      |             |       |  |  |  |
| 2                         | N1 00                           | 80.    | .00 - 150.0 | 0     |  |  |  |
| 3                         | P300                            | 250    | .00 - 350.0 | 00    |  |  |  |
| 4                         |                                 |        |             |       |  |  |  |
| 5                         | ビーク位置/ビーク電位                     |        |             |       |  |  |  |
| 6                         | デモデータ(                          | (誘発脳波F | P300-R)     |       |  |  |  |
| 7                         |                                 | N      | I P         | 300   |  |  |  |
| 8                         | Cz (msec)                       | 107    | 284         | ł     |  |  |  |
| 8                         | Cz (msec)                       | 107    | 284         | +     |  |  |  |

EPLYZERII-A を使用した解析手順

4-1-12 加算データを解析する